## Accessing IROC

KB0010026 - <u>Latest Version</u> ★ ★ ★ ★ ★ 760 views

This article describes the steps for getting access to IROC. IROC includes multiple applications, including ICLIP, the new tool that is replacing ICBS for all caches.

**IMPORTANT:** The Help Desk cannot assign roles. Please follow the instructions in this article and refer to Step 5 for more information on roles.

# **Authenticating and Accessing IROC**

This section provides a high-level overview of the process for accessing IROC. For more detailed information, click on a link below to go directly to that section.

- 1. <u>Authenticating into FAMAuth</u> Go to <u>https://famauth.wildfire.gov (https://famauth.wildfire.gov)</u> and click eAuth or Login.gov.
- 2. <u>Selecting IROC</u> Select IROC from the Wildland Fire Application Portal in FAMAuth.
- 3. <u>Requesting a FAMAuth Account</u> If you don't have an existing FAMAuth account, request one. *If you already have a FAMAuth account, skip this step.*
- 4. <u>Requesting IROC Access</u> If you don't have an existing IROC account, request one. If you already have an IROC account, skip this step
- 5. <u>Accessing IROC Applications</u> When you get to this step, you'll be logged into IROC directly. If you need access, follow the directions in this section.

#### 1. Authenticating into the FAMAuth Dashboard

FAMAuth is a portal that hosts Fire and Aviation Applications. IROC uses FAMAuth to authenticate users when logging in. There are two paths of authentication: e-Authentication (eAuth) and Login.gov.

Log in to the FAMAuth dashboard at <u>https://famauth.wildfire.gov (https://famauth.wildfire.gov)</u> and select one of the authentication paths.

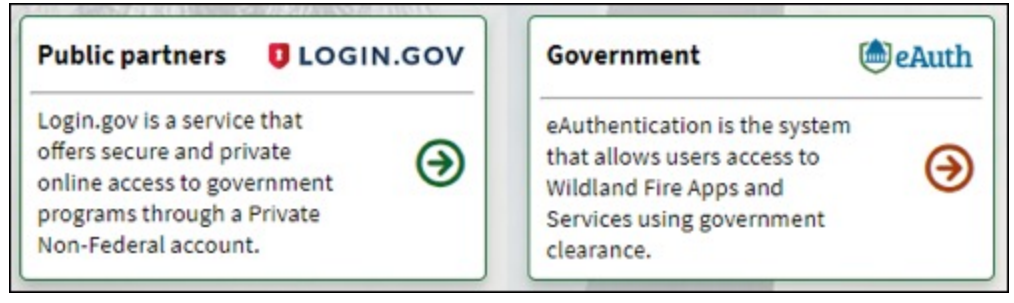

• Select Public partners (Login.gov) if you have a Login.gov account. Sign in or create an account.

| <b>National Fire &amp; Aviation</b>                                       |                                  |
|---------------------------------------------------------------------------|----------------------------------|
| Management is using Login.gov to                                          |                                  |
| allow you to sign in to your account                                      |                                  |
| safely and securely.                                                      |                                  |
| Sign in Create an account                                                 |                                  |
|                                                                           |                                  |
| Sign in for existing users                                                |                                  |
| Energi eddaeoe                                                            |                                  |
| Email address                                                             |                                  |
|                                                                           |                                  |
| Password                                                                  |                                  |
|                                                                           |                                  |
| Show password                                                             |                                  |
|                                                                           |                                  |
| Submit                                                                    |                                  |
| Sign in with your government employee ID                                  |                                  |
| Select <b>Government</b> (eAuth) if you have a federal PIC card (Lincpas  | s). Select your agency and click |
| Each agency has different login procedures. For login issues, contact you | ır agency's help desk.           |
| Agency Selection 🕜                                                        |                                  |
| Please select your agency to continue.                                    |                                  |
| \$                                                                        |                                  |

**Note:** A selected agency automatically saves for future logins. To change an agency login, choose it from the list and click the Continue button to save.

Continue

#### 2. Selecting IROC from the FAMAuth Dashboard

After signing in to Login.gov or eAuth, the Wildland Fire Application Portal - FAMAuth dashboard displays all available applications.

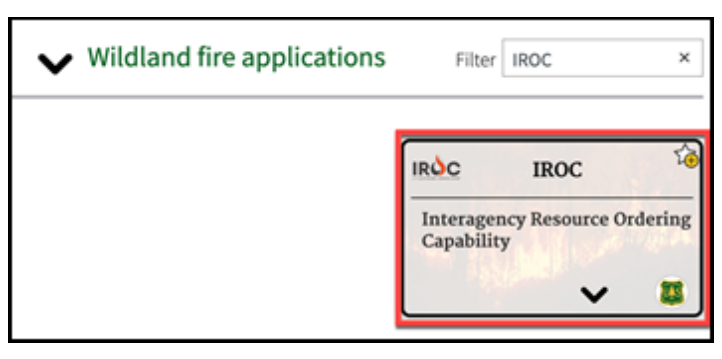

- 1. Type "IROC" into the filter search to quickly find the IROC application.
- 2. Click the IROC application tile.
- 3. In the Link User screen, enter the email address for your FAMAuth account and click **Next**. *A PIN will be sent to your email.*

| Link user      |  |
|----------------|--|
| E-mail address |  |
| Next           |  |

4. Enter the PIN and click **Submit** to link your FAMAuth account to IROC.

| Enter your PIN                                             |
|------------------------------------------------------------|
| O A temporary PIN has been sent to jul w.olson@byl yH.com. |
| PIN                                                        |
| Submit Get another PIN Cancel                              |

#### 3. Requesting a FAMAuth Account

If you do not have a FAMAuth account, follow the directions in this section. Otherwise, skip to <u>Requesting</u> <u>Access to IROC</u>.

- 1. Click the IROC application tile.
  - See steps 1-2 in <u>Selecting IROC from the FAMAuth Dashboard</u> above.
- 2. In the message banner of the Link User screen, click Request Access.

| Link use                                                                                                    | r                                                                                                    |
|----------------------------------------------------------------------------------------------------|----------------------------------------------------------------------------------------------------|
| We are unable to find a<br>if you have a FAMAuth<br>alternate e-mail addres<br>if you are a new user, y<br>E-mail address | FAMAuth user linked with your eAuthentication account.<br>user (previously known as INAP profile) already, enter the primary or an<br>is associated with your user.<br>ou ma <mark>r request access.</mark> |
| Next                                                                                                    |                                                                                                    |

3. Complete all required fields, as indicated by an asterisk (\*), in the Enter User Information tab of the Request Access screen. Then click **Next**.

| equest act                                                                          | ess                        |                   |                |  |  |
|-------------------------------------------------------------------------------------|----------------------------|-------------------|----------------|--|--|
| Inter user information -                                                            |                            |                   |                |  |  |
| Please enter your full name                                                         | as it appears on your Gove | mment ID.         |                |  |  |
| First name                                                                          | Middl                      | e name (optional) | Last name      |  |  |
| Ima                                                                                 |                            |                   | User           |  |  |
| Job title (optional)                                                                |                            |                   | 1              |  |  |
| Primary e-mail                                                                      |                            |                   | ]              |  |  |
| ima.user@usda.gov                                                                   |                            |                   | ]              |  |  |
| Primary e-mail                                                                      | l confirm                  |                   | ]              |  |  |
| Alternate e-mail (option                                                            | nal)                       |                   | ⊝⊕             |  |  |
| Receive communication                                                               | ions also at               |                   |                |  |  |
|                                                                                     |                            |                   |                |  |  |
| Office number                                                                       | Ext (optional)             | Mobile (optional) | Fax (optional) |  |  |
| Office number<br>State (optional)                                                   | Ext (optional)             | Mobile (optional) | Fax (optional) |  |  |
| Office number<br>State (optional)<br>Search States                                  | Ext (optional)             | Mobile (optional) | Fax (optional) |  |  |
| Office number<br>State (optional)<br>Search States<br>Primary affiliation           | Ext (optional)             | Mobile (optional) | Fax (optional) |  |  |
| Office number<br>State (optional)<br>Search States<br>Primary affiliation           | Ext (optional)             | Mobile (optional) | Fax (optional) |  |  |
| Office number State (optional) Search States Primary affiliation Part-time/seasonal | Ext (optional)             | Mobile (optional) | Fax (optional) |  |  |

#### 4. Requesting Access to IROC

If you don't have an existing IROC account, follow the directions below to request access. Otherwise, skip to <u>Accessing IROC Applications</u>.

| cation access<br>- Interagency Resource Ordering Ca                                                                                      | apability V PROD V                                                                                                    |
|----------------------------------------------------------------------------------------------------|----------------------------------------------------------------------------------------------------|
| erification contact information                                                                                                    |                                                                                                    |
| You CAN NOT validate your request (D     Agency employees: enter manager or     Contractors/Vendors: enter your gove ontact's first name | Do not enter your own name, e-mail or phone number).<br>r supervisor.<br>ernment contracting office personnel.<br>Contact's last name |
| ob title                                                                                                    | Phone number Ext (optional)                                                                                                    |
| Mail                                                                                                    |                                                                                                    |

- 1. In the Request Application Access tab of the Request Access screen, select the application and the instance.
- 2. Provide your supervisor's information to indicate the individual who will validate your need to access IROC.
- 3. When done, click **Submit**.

### **5. Accessing IROC Applications**

This section describes how to access the appropriate roles for the application you need access to.

For IROC:

- If you are unable to access the Dispatch Portal, reach out to your Dispatch Manager to request the appropriate role. (See <u>Organization Access for Dispatchers (/kb view.do?sysparm article=KB0010131).</u>)
- If you are a Dispatch Manager and need to give IROC access to someone, see <u>Managing Organization</u> <u>Access Roles (/kb\_view.do?sysparm\_article=KB0010063)</u>.

For ICLIP:

- If you are new to ICLIP, your Cache Manager or Warehouse Supervisor will assign you the appropriate role.
- For privileged roles, please contact a system administrator.

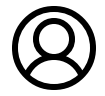

Revised by Tara Joffe - (IROC Admin) Last modified 2 hours ago